#### **VIRGINIA TECH®**

## **ACCESS PERFORMANCE MANAGEMENT**

FIGURE 1

PAGEUP TALENT MANAGEMENT SYSTEM

#### 🕈 🛛 About me 🗸 🛛 My team 🗸 🖓 My development 🗸 🛛 Reports 🗸

### Access your team member's performance plan through your dashboard's widget

1. Log into PageUp Talent Management System using this URL: https://virginiatech.pageuppeople.com/dock.aspx or by navigating to training.vt.edu and selecting PageUp LMS.

2. Access your current team's performance plans by selecting the title of the plan on your "Team Performance Reviews" widget, as shown in Figure 1.

| Team Performance Reviews                                                     | _   |
|------------------------------------------------------------------------------|-----|
| Hokie Bird                                                                   | ~   |
| Staff First Year (7-12 months) Review<br>(OVERDUE)<br>Current step: Flanning | w 🔨 |
| -0-0-                                                                        | -   |

#### Access your team member's performance plan through the navigation bar

|                                                                                                    |                                         |                                 |                                    | FIGURE 2.      |   |            |              |         |
|----------------------------------------------------------------------------------------------------|-----------------------------------------|---------------------------------|------------------------------------|----------------|---|------------|--------------|---------|
| 1. Locate the<br>"My team" t                                                                                            | e navigation bar at<br>hen "Performance | t the top of t<br>e reviews" as | he screen and s<br>shown in Figure | elect<br>e 2.  | * | About me 🗸 | My team ~    |         |
| 2. If you have a number of performance reviews, you can add the employee's last name to search for their review plan as |                                         |                                 |                                    |                |   |            | Organizat    | chart   |
| shown in Figure 3. Then select <b>Search</b> .                                                                          |                                         |                                 |                                    |                |   |            | Team develop | ment    |
| THE DROP-DO\<br>TO SEARCH BY                                                                                            | WN OPTION OF "LI<br>DIRECT REPORTS      | EVEL" WILL C<br>S OR REPOR      | GIVE YOU THE C                     | CHOICE<br>VED. |   |            | Performance  | reviews |
| FIGURE 3.                                                                                                    |                                         |                                 |                                    |                |   |            |              |         |
| My team perfo                                                                                                    | ormance reviews                         |                                 |                                    |                |   |            |              |         |
| Employee first<br>name:                                                                                                 |                                         |                                 | Employee last name:                | Bird           |   |            | Clear        | Search  |
| Level:                                                                                                    | All                                     | ~                               | Status:                            | Current        | ~ |            |              | 2       |
| Review process<br>step:                                                                                                 | Select                                  | ~                               | Role:                              |                | C | *          |              |         |

3. Select "Open review" to access your employee's performance plan, as shown in Figure 4.

#### FIGURE 4. Employee Review process Review step Role Start date Due date l want to... Open Hokie Bird Staff Annual Process Planning **Base Compliance** 9 Sep 2021 review Open review You can also access your employee's View the report performance plan by selecting the "I want View progress report to..." drop-down and choosing "Open review," as shown in Figure 4. View the review process View the development plan

If you cannot access a performance plan, it is currently the responsibility of either your employee or the reviewer.

Once you have action to take, you will have access to the performance plan.

# E MANAGEMENT SUPERVISOR

🔁 lournal entry

EDITION

Sarah ~ f

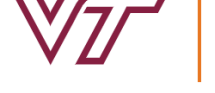

Note: